# IBMS Journal Based Learning (JBL) Guide

## Access IBMS JBL

You will need to **log in** to the IBMS website – you can do this in the top right hand corner of the website homepage

You will find the JBL pages in the Learning & Development section:

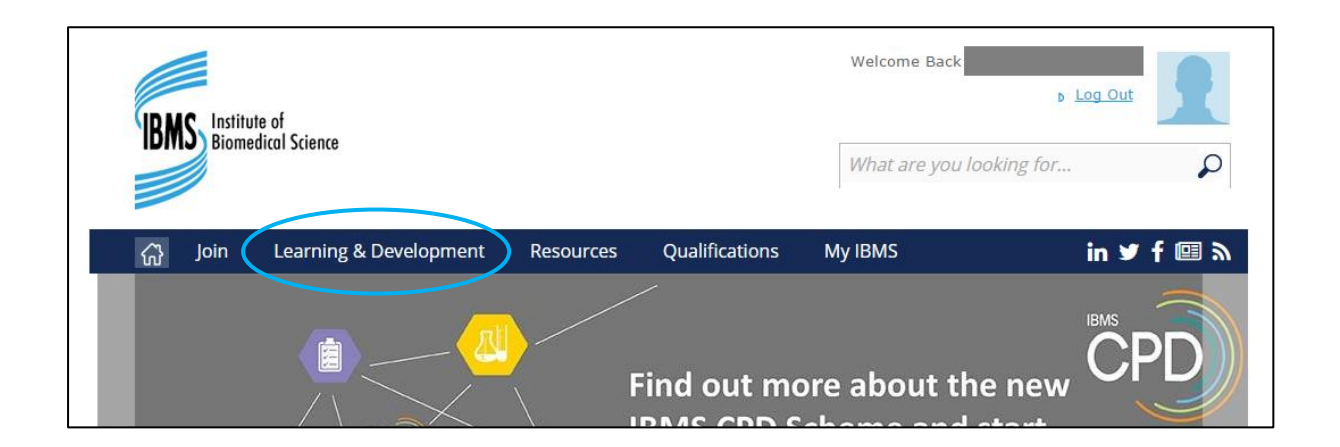

To access the Journal Based Learning (JBL) section of the website click on JBL in the drop down menu

| CPD        | Journal Based Learning                                                                                                    |
|------------|----------------------------------------------------------------------------------------------------|
| My results | IBMS Journal Based Learning (JBL)                                                                                                    |
|            | Journal based learning (JBL) involves reading and then answering questions based on articles in scientific journals.                 |
|            | JBL is an excellent way to learn about scientific advances and techniques as part of your continuing professional development (CPD). |
|            | Read our JBL Guide to make sure you get the most out your JBL.                                                                       |
|            | Taking a JBL Test                                                                                                    |

You can browse or take current tests or review your previous test results

### Take a JBL Test

Current tests are available to view or take at the bottom of the JBL page

Please note: that you will need to be logged in to the IBMS website to take a JBL test and you cannot take the same test more than once

#### To take a JBL test - click on the title of the test listed on the JBL page

This will bring up the questions for that test:

| TEST NUMBER: 2 | NEEDED TO PASS: 2/2 | EXPIRY: 1 JANUARY 20 | 25     |                          |
|----------------|---------------------|----------------------|--------|--------------------------|
| content        |                     |                      |        |                          |
|                |                     |                      |        | 1 of 1 1                 |
|                |                     |                      |        | -                        |
|                |                     |                      |        |                          |
| fentest2       |                     |                      |        |                          |
| 1. q1          |                     |                      | True   | False                    |
| 2. Q2          |                     |                      | = Truo | = Ealso                  |
|                |                     |                      |        |                          |
|                |                     |                      |        |                          |
|                |                     |                      | Su     | bmit answers for marking |

Once you have selected your answers **click Submit answers for marking** button at the bottom of the test page

You will be shown the result of the test you have just taken

## Add successful JBL Test results to my current IBMS CPD diploma

If you have **passed the JBL test** you will be able **to add this result to your current IBMS CPD diploma** by selecting **Add to diploma** at the bottom of the test result screen

## Access my JBL Test results

You can access your JBL results history by clicking My results on the JBL menu bar

| CPD<br>Solution State State Stat | Journal Based Learning                                                                                                    |  |  |
|----------------------------------------------------------------------------------------------------|----------------------------------------------------------------------------------------------------|--|--|
|                                                                                                    | IBMS Journal Based Learning (JBL)                                                                                                    |  |  |
|                                                                                                    | Journal based learning (JBL) involves reading and then answering questions based on articles in scientific journals.                                 |  |  |
|                                                                                                    | JBL is an excellent way to learn about scientific advances and techniques as part of your continuing professional development (CPD).                 |  |  |
|                                                                                                    | Read our JBL Guide to make sure you get the most out your JBL.                                                                                       |  |  |
|                                                                                                    | Taking a JBL Test                                                                                                    |  |  |
|                                                                                                    | Log in to the IBMS website and click on a JBL test title to take a test.                                                                             |  |  |
|                                                                                                    | Click Submit answers for marking to receive your test score.                                                                                         |  |  |
|                                                                                                    | If you have passed you can <b>add the JBL test</b> to your IBMS <b>CPD ePortfolio</b> by selecting a diploma and clicking <b>Add to my Diploma</b> . |  |  |
|                                                                                                    | You can also <b>download a certificate</b> confirming your JBL test score to use as <b>evidence</b> in your CPD ePortfolio.                          |  |  |
|                                                                                                    | You can <b>view</b> and <b>manage</b> your <b>JBL test reults</b> on the <u>My JBL</u> page.                                                         |  |  |

On the next page you will see a list of your previous results and their respective marks and dates of completion:

| CPD<br>S JBL                 | My results                                              |  |  |  |
|------------------------------|---------------------------------------------------------|--|--|--|
| My results                   |                                                         |  |  |  |
| Science Council Professional | Your Journal Based Learning (JBL) test results          |  |  |  |
| Registers                    | You can access and archive your JBL test results below. |  |  |  |
| Best Practice                |                                                         |  |  |  |
| Science Reading              | Manage your test results                                |  |  |  |
| colorise resulting           | Test Taken Score Passmark Passed Diploma Select         |  |  |  |
| Grants, Prizes and Awards    |                                                         |  |  |  |

If the test was taken on the new website the number of the IBMS CPD diploma it was added to will also show on this page

You can **remove tests** from your results history by **selecting the tick box** on the right of the test and selecting **Archive** at the bottom of the page

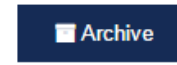